第一步:打开imToken钱包,点击左上角的三条杠,选择波场TRX钱包(当然也可以用Bsc,eth,heco),这里我们以波场为例

第二步:点击搜索框,输入DOTC的官方网址,dotc.pro,单击搜索

第三步:打开DOTC的官方网址后,会弹出来一个dapp连接钱包的申请授权,点击"确认",这个过程不需要支付gas费,然后就连接成功钱包了

上述就是imToken钱包连接DOTC使用教程的详细内容,更多关于imToken钱包的资料请关注(www.dadaqq.coM)Dadaqq.Com其它相关文章!

本站提醒:投资有风险,入市须谨慎,本内容不作为投资理财建议。

Tag:imToken 钱包 DOTC